## 🗩 U-Center 2.0 IOM纳管tomcat探测失败的典型案例

U-Center 2.0 马永鸿 2023-04-21 发表

组网及说明 不涉及 告警信息

报错为"探测监控失败"

| 问题描述                                              |  |               |  |                 |
|---------------------------------------------------|--|---------------|--|-----------------|
| 某局点采用U-Center 2.0 IOM纳管tomcat服务器,探测应用时报错"探测监控失败"。 |  |               |  |                 |
| * 监控端口:                                           |  | •             |  | 探测监控失败。         |
| 用户名:                                              |  | 0             |  | 探魏失败,超时或访问参数不正确 |
| 密码:                                               |  | ø             |  |                 |
|                                                   |  |               |  |                 |
| 监控模板:                                             |  | 20 <b>2</b> 0 |  |                 |
| 选择代理:                                             |  |               |  |                 |
|                                                   |  |               |  |                 |
| 所願资源分组:                                           |  | DE EE         |  |                 |

## 过程分析

首先确认是否按照帮助中的先决条件进行了配置,以及版本信息是否满足。

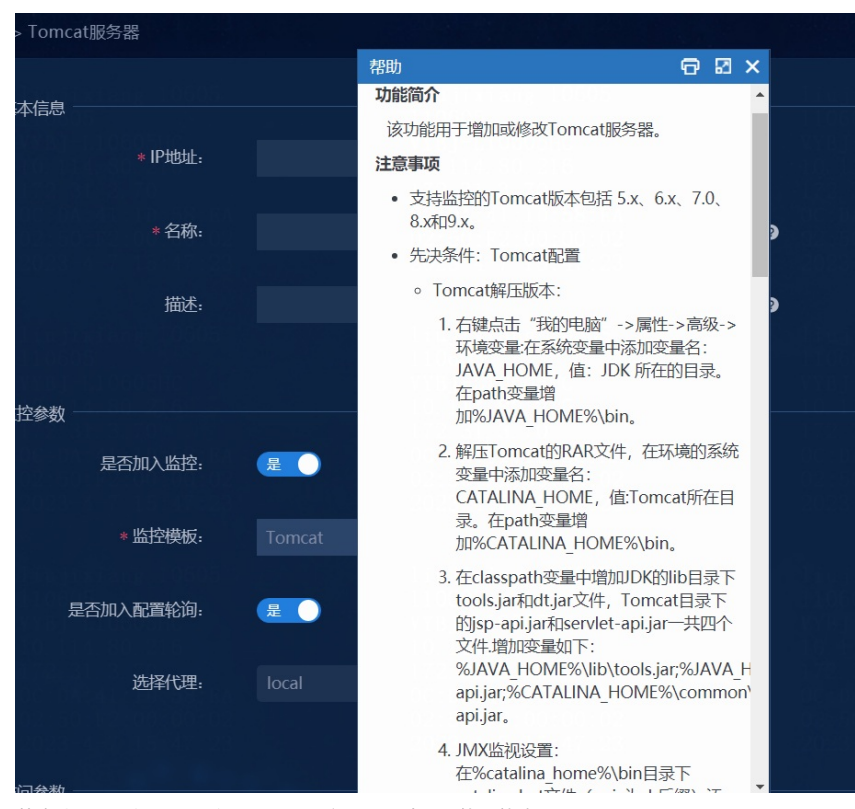

若确认配置没问题,可以用jconsole这个工具试一下能不能连上。

函 〉 本地磁盘 (C:) 〉 Program Files 〉 Java 〉 jdk1.8.0\_251 〉 bin

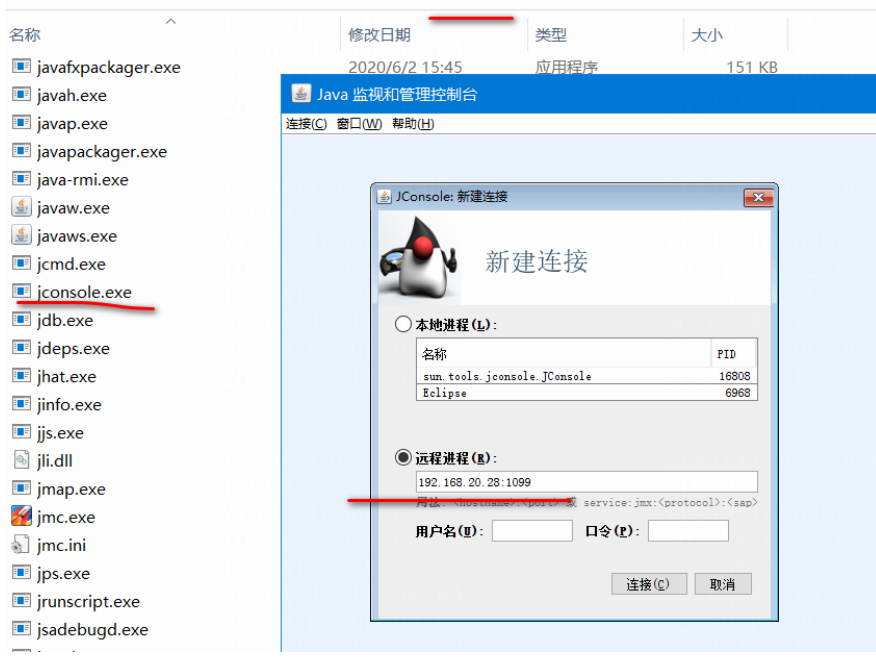

能连上是如下截图的样子:

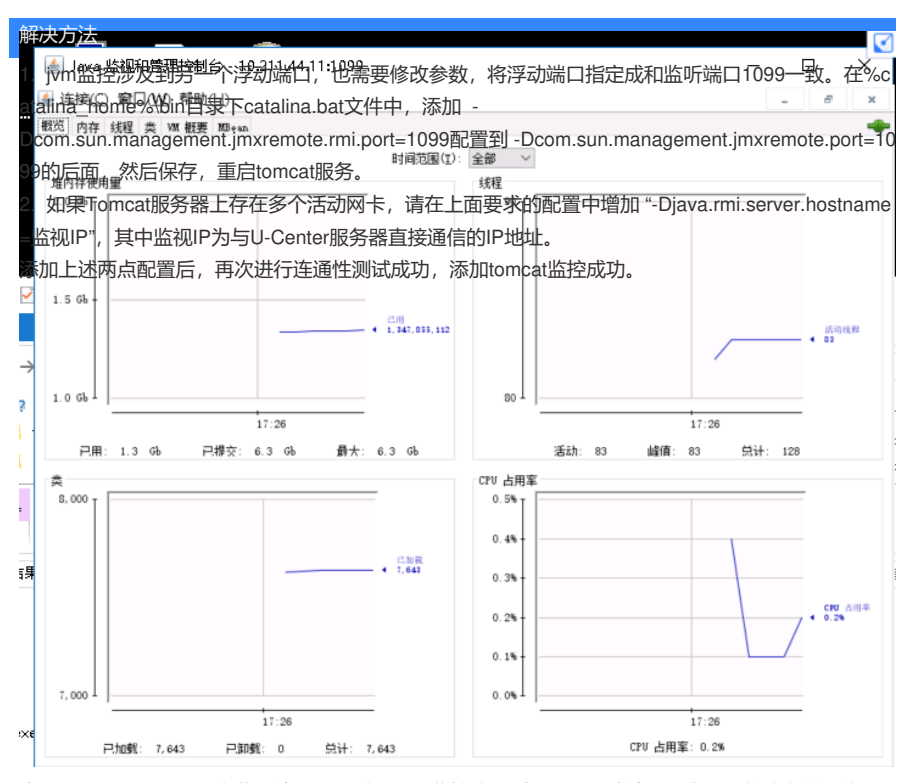

由于tomcat除了一个固定监听端口1099外,jvm监控涉及到另一个浮动端口,也需要修改参数,将浮动端口指定成和监听端口1099一致。查看现场配置文件,没有这个配置。于是在%catalina\_home%bin目录下catalina.bat文件中,添加-Dcom.sun.management.jmxremote.rmi.port=1099配置到-Dcom.sun.management.jmxremote.port=1099的后面,然后保存,重启tomcat服务。

重启服务之后测试,还是失败。继续排查,发现安装tomcat服务器的系统是双网卡。对于这种情况也需要在配置文件中添加配置。